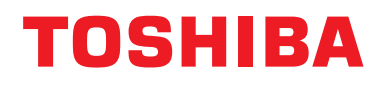

# Installation Manual Central Control Device

For commercial use

# **BN** interface

Model name:

# BMS-IFBN1281U-E BMS-IFBN1281U-TR

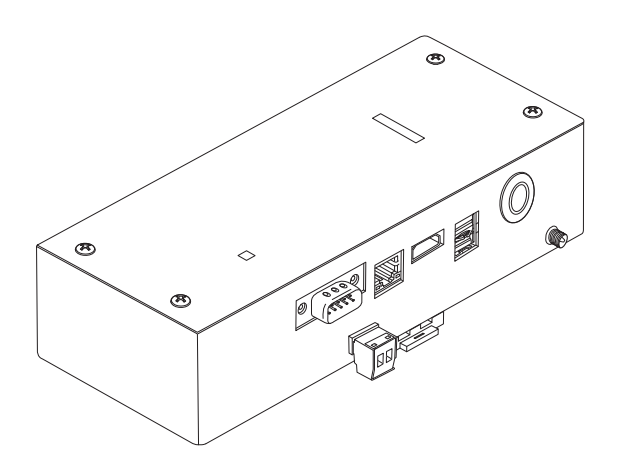

### Multilingual installation manual, license agreement and license information

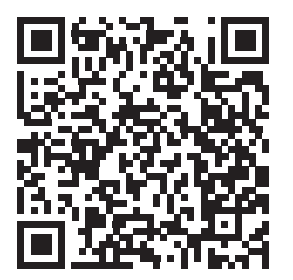

[Ългарски] Изтегляне на Ръководство за монтаж, Лицензионно споразумение и Лицензна информация / [Česky] Stažení Montážní příručky, Licenční smlouvy a Licenčních informací / [Dansk] Download installationsvejledning, licensaftale og licensinformation / [Deutsch] Installationshandbuch, Lizenzvereinbarung und Lizenzinformation herunterladen / [Ελληνικά] Λήψη εγγράφων «Εγχειρίδιο εγκατάστασης», «Άδεια χρήσης» και «Πληροφορίες για την άδεια» / [English] Installation Manual, License Agreement and License Information Download / [Español] Descarga del Manual de instalación, del Contrato de licencia y de la Información de licencia / [Eesti] Paigaldusjuhendi, litsentsi kokkuleppe ja litsentsiteabe allalaadimine / [Suomi] Asennusohjeiden, lisenssisopimuksen ja lisenssitietojen lataaminen / [Français] Téléchargement du manuel d'installation, du contrat de licence et des informations sur la licence / [Hrvatski] Preuzimanje Priručnika za instalaciju, Ugovora o licenci i Informacija o licenci / [Magyar] Telepítési kézikönyv, Licencszerződés és Licencinformáció letöltése / [Italiano] Download del Manuale di installazione, del Contratto di licenza e delle Informazioni sulla licenza / [Latviešu] Uzstādīšanas rokasgrāmatas, licences līguma un licences informācijas lejupielāde / [Norsk] Nedlasting av installasjonsveiledning, lisensavtale og lisensinformasjon / [Nederlands] Installatiehandleiding, Licentieovereenkomst en Licentie-informatie downloaden / [Polski] Pobieranie Instrukcji instalacyjnej, Umowy licencyjnej i Informacji o licencji / [Português] Download do Manual de instalação, Contrato de Licença e das Informações sobre a licença / [Română] Descărcarea Manual de instalare, Contract de licență și Informații de licență / [Pycckий] Скачать Руководство по установке, Лицензионное соглашение и Информацию о лицензии / [Slovenšky] Stiahnutie Montážnej príručky, Licenčnej zmluvy a Informácií o licencii / [Slovenšky] Stiahnutie Montážnej príručky, Licenčnej zmluvy a Informácií o licencii / [Slovenška] Nedladdning av Installationsh "AEEE Yönetmeligine Uygundur."

# Contents

| Pr | ecautio | ons for safety                               | 2 |
|----|---------|----------------------------------------------|---|
| In | troduct | ion                                          | 3 |
| 1  | Install | ation                                        | 5 |
| 2  | Power   | r and signal line connections                | 7 |
| 3  | Setting | gs14                                         | 4 |
|    | 3-1.    | Switch setting                               | 4 |
|    | 3-2.    | LED                                          | 5 |
| 4  | Factor  | ry default settings                          | 5 |
| 5  | Test r  | un                                           | 6 |
|    | 5-1.    | BACnet communication settings                | 6 |
|    | 5-2.    | Setting up equipment data in the indoor unit | 7 |
|    | 5-3.    | Cause of problem occurring during setup18    | 8 |
| 6  | Turnir  | ng off the BN interface                      | 8 |

# **Precautions for safety**

The following instructions must be observed.

- Carefully read these "Precautions for Safety" before installation, and perform installation work safely.
- · These precautions contain important information regarding safety.
- After installation work, carry out an operation trial to confirm that there are no problems, and explain to the customer how to operate and maintain the system. Ask the customer to keep this Installation Manual.

#### Expressions

| Warning          | Text set off in this manner indicates that failure to adhere to the directions in the warning could result in serious bodily harm (*1) or loss of life if the product is handled improperly.                            |
|------------------|----------------------------------------------------------------------------------------------------|
| <b>A</b> Caution | Text set off in this manner indicates that failure to adhere to the directions in the caution could result in serious bodily injury ( $^{*2}$ ) or damage ( $^{*3}$ ) to property if the product is handled improperly. |

\*1: Serious bodily harm indicates loss of eyesight, injury, burns, electric shock, bone fracture, poisoning, and other injuries which leave aftereffect and require hospitalization or long-term treatment as an outpatient.

\*2: Bodily injury indicates injury, burns, electric shock, and other injuries which do not require hospitalization or long-term treatment as an outpatient.

\*3: Damage to property indicates damage extending to buildings, household effects, domestic livestock, and pets.

#### **Graphic symbols**

| Prohibited | "O" indicates prohibited items.<br>The actual contents of the prohibition are indicated by a picture or text placed inside or next to the graphic symbol.               |
|------------|----------------------------------------------------------------------------------------------------|
| Compulsory | "     indicates compulsory (mandatory) items.     The actual contents of the obligation are indicated by a picture or text placed inside or next to the graphic symbol. |

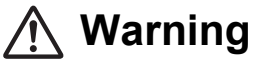

| 0          | <ul> <li>Installation and reinstallation should be performed by your dealer or a qualified electrician         Attempting to carry out installation work on your own, and doing so incorrectly, may result in electric shock or fire.     </li> </ul>                      |
|------------|----------------------------------------------------------------------------------------------------|
|            | <ul> <li>Electrical work must be performed by a qualified electrician in accordance with<br/>this Installation Manual. The work must satisfy all local, national and international<br/>regulations<br/>Inappropriate work may result in electric shock or fire.</li> </ul> |
|            | <ul> <li>Be sure to turn off the power before starting work<br/>Failure to do so may result in electric shock.</li> </ul>                                                                                                    |
|            | <ul> <li>Use only the power adapter supplied with this unit</li> <li>A power adapter other than that supplied with this unit may provide a different voltage and have different polarity (+) (-), which could lead to fire, explosion or generation of heat.</li> </ul>    |
| $\bigcirc$ | Do not modify the unit     Doing so may result in excessive heat or fire.                                                                                                    |
|            |                                                                                                    |

#### Warning

This is a class A product. In a domestic environment this product may cause radio interference in which case the user may be required to take adequate measures.

# Introduction

### Overview

The BN interface refers to equipment used for controlling Building Management Systems (Procured locally) and air conditioners "TU2C-LINK Uh Line (hereinafter, referred to as Uh Line) compatible models" through communications via a network to enable central control.

## Included Items

| Component                   | Q'ty | Remarks                                                                    |
|-----------------------------|------|----------------------------------------------------------------------------|
| BN interface equipment      | 1    |                                                                            |
| Power adapter               | 1    | BN interface power supply (not include Power Cable)                        |
| Pin terminal                | 2    | Uh Line caulked connectors                                                 |
| Mounting bracket (DIN rail) | 1    | Use screws to secure the unit in locations without DIN rails (walls, etc.) |
| Screws (M4 x 12)            | 2    | For securing the DIN rails                                                 |
| Installation Manual         | 1    | This manual                                                                |
| License Agreement           | 1    |                                                                            |
| License Information         | 1    |                                                                            |

## Specifications

| Power supply              | Rated voltage     | 220-240 V AC 50/60 Hz                                    |
|---------------------------|-------------------|----------------------------------------------------------|
|                           | Power consumption | 10 W                                                     |
| Operating temperature     | range             | 0°C to 40°C, 10% to 80% RH (no condensation)             |
| Storage temperature ra    | ange              | −10°C to +60°C, 10% to 90% RH (no condensation)          |
| Dimensions                |                   | Width 200 mm x Height 100 mm x Depth 59 mm               |
| Mass                      |                   | BN interface 765 g<br>Power adapter 450 g                |
| Number of connected units | Indoor unit       | Up to 128 units (TU2C-LINK)<br>Up to 64 units (TCC-LINK) |

# External View (BN interface equipment)

(Unit: mm)

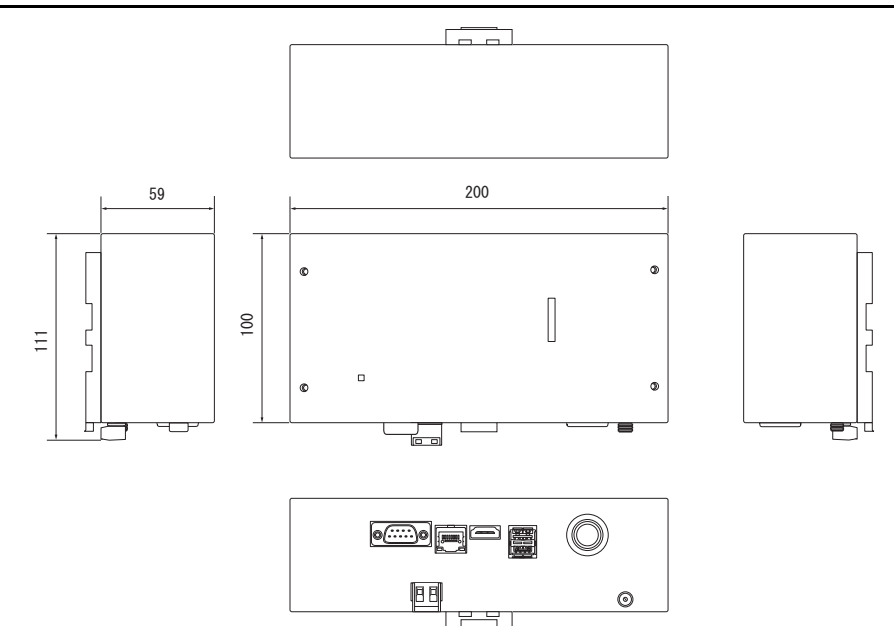

#### (Power adapter)

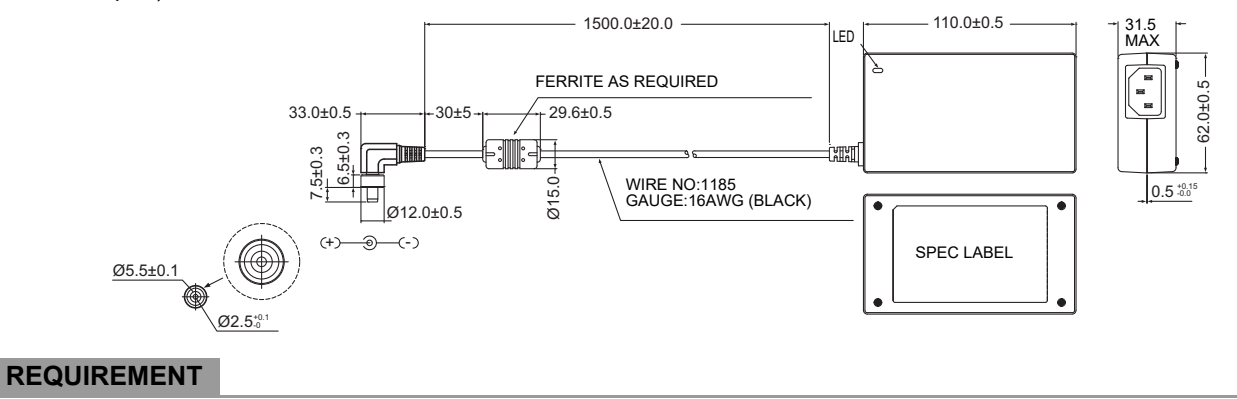

Power cable is not supplied for the BN Interface. Insert a two core power cord applicable to the standard of the country you use.

# Component Names

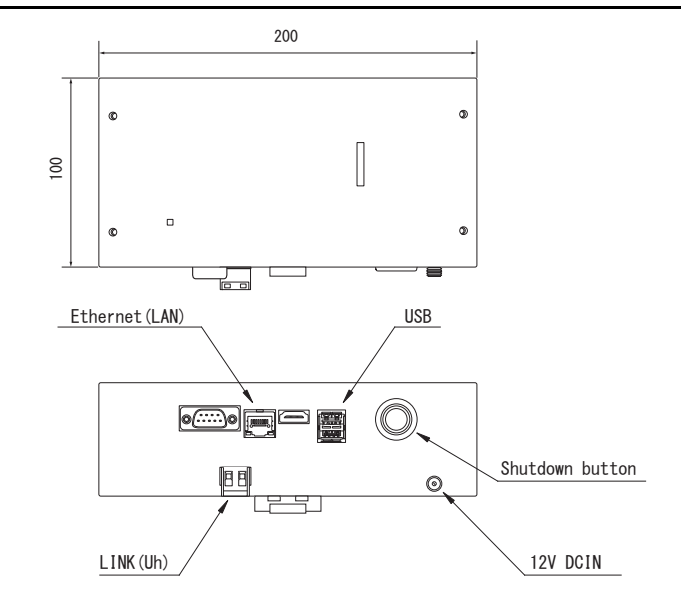

| Name            | Function                                          |
|-----------------|---------------------------------------------------|
| 12V DCIN        | Connect the power adapter                         |
| USB             | (For service)                                     |
| Ethernet (LAN)  | Connect to the Building Management System         |
| Shutdown button | Shutdown or switch to air conditioner search mode |
| LINK (Uh)       | Connect the central control wiring                |

# **1** Installation

#### REQUIREMENT

#### Do not install the unit in any of the following places.

- Humid or wet place
- Dusty place
- · Place exposed to direct sunlight
- · Place where there is a TV set or radio within one meter
- · Place exposed to rain (outdoors, under eaves, etc.)

# ■ BN Interface Installation and Orientation

Install and orient the interface using the DIN rail to mount the unit or wall mount or surface mount it as shown below. Use the supplied mounting bracket to wall mount or surface mount the interface.

(1) DIN rail mount

Install the interface on DIN rails mounted on a switchboard or elsewhere.

Front view

Back view

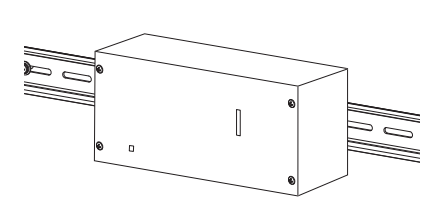

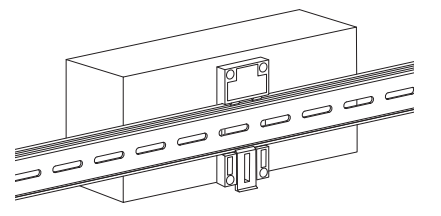

(2) Wall mount

Use screws to attach the supplied DIN rails to a wall and install the interface on the DIN rail.

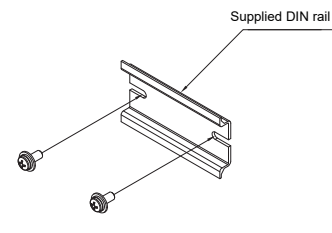

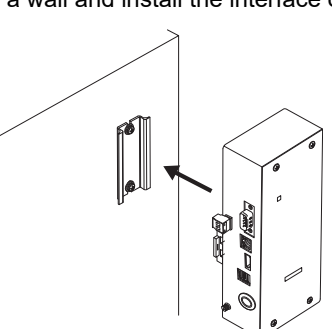

Wall mount A

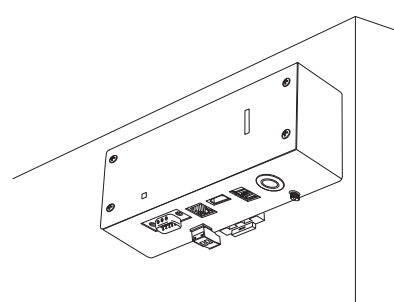

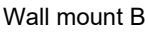

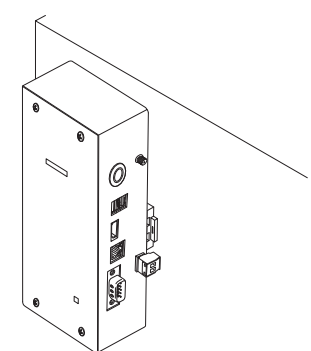

Wall mount C

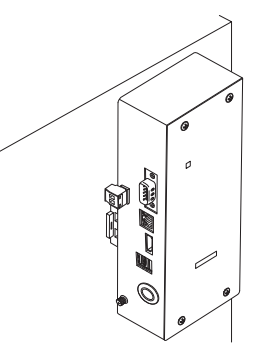

### Installation Space and Maintenance Space

A side space for connecting through cable inlets and an upper space for maintenance must be reserved before installation. The other sides can be adjacent to surrounding objects.

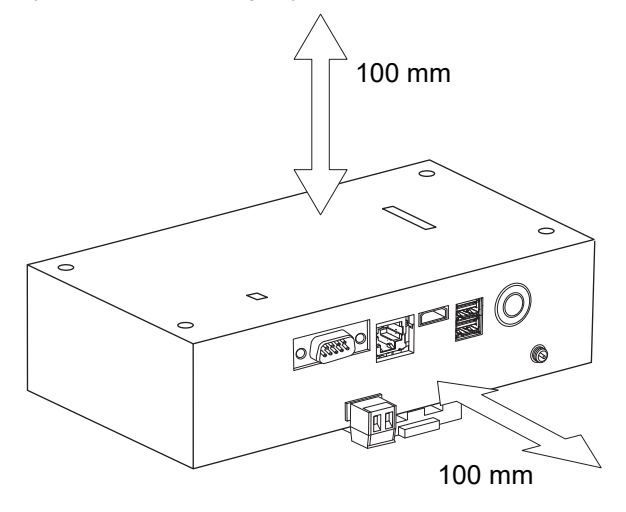

# **2** Power and signal line connections

### Cables

Use the following cable for signal line connections. (Procured locally)

| No. | Line                      | Description |                                                                                                |  |
|-----|---------------------------|-------------|------------------------------------------------------------------------------------------------|--|
|     | For Uh Line               | Туре        | 2-core shielded wires                                                                          |  |
| 1   |                           | Wire size   | Refer to "Design of Control Wiring" (P.10 to P.13)                                             |  |
|     |                           | Length      |                                                                                                |  |
|     | For Ethernet <sup>®</sup> | Туре        | LAN cable (higher than Category 5, UTP)                                                        |  |
| 2   |                           |             | The appropriate use of straight cable/cross cable should be done depending on your system used |  |
|     |                           | Length      | 100 m max.                                                                                     |  |

Ethernet<sup>®</sup> is a registered trademark of Xerox Co., Ltd.

## Cable Connections

Connect the cables to the specified connectors.

Length of stripped Uh Line communication cable

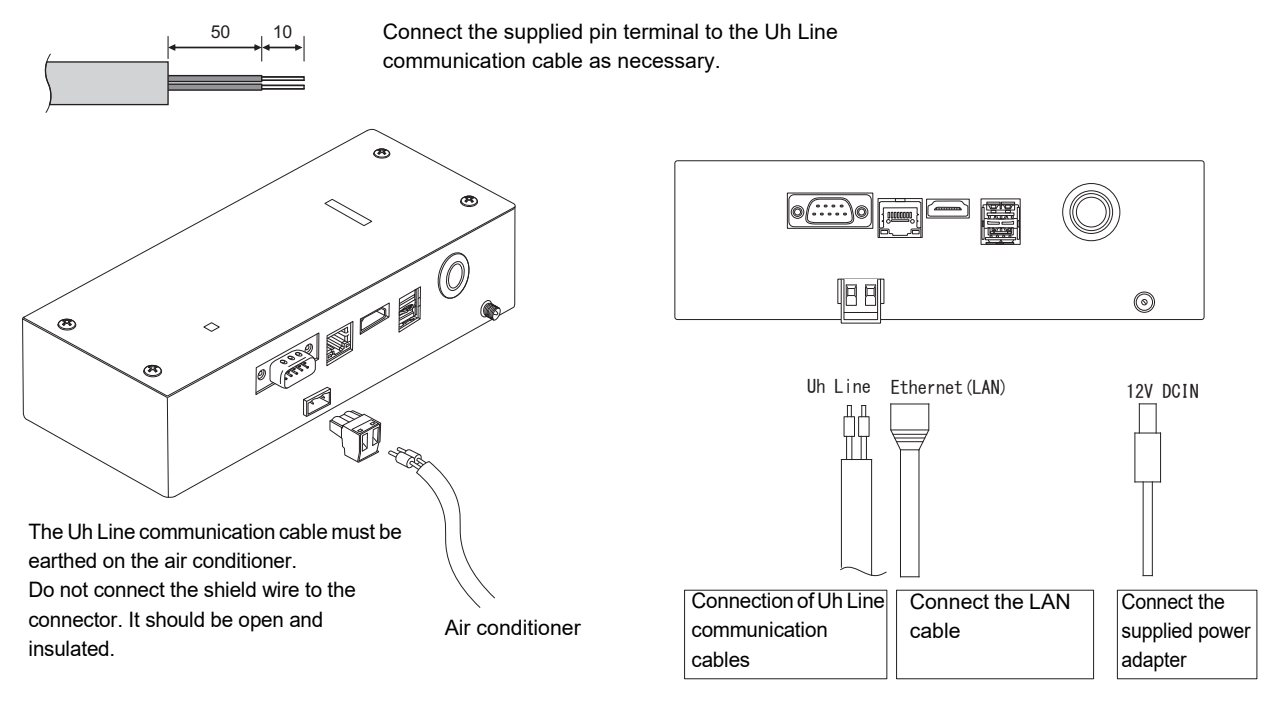

#### CAUTION

The Uh Line communication cable have no polarity.

<sup>4</sup> Secure the Uh Line communication cable and power cable to the switchboard etc. using the supplied cable tie to ensure that no excess load is placed on the power cable connection and Uh Line communication cable connection.

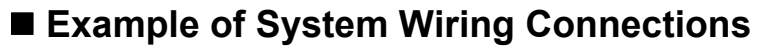

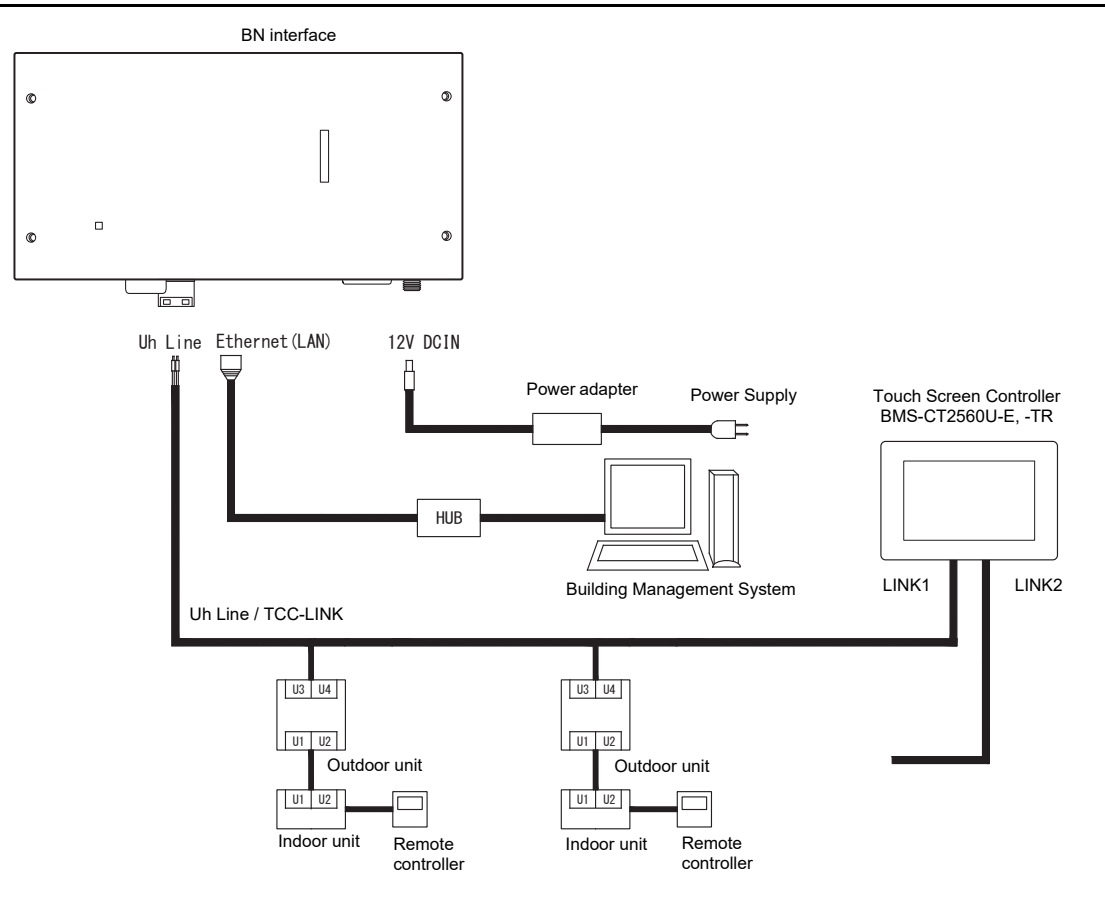

#### **Termination resistance setting**

TU2C-LINK / TCC-LINK termination resistance setting ......

Leave just 1 line of the termination resistance in the interface board of the outdoor unit (centre unit) ON, and turn all the others OFF. (Refer to the wiring diagram attached to the outdoor unit for the position of SW.) <For TU2C-LINK>

For the central control wiring (Uh line), set the termination resistance that is farthest away on the wiring between this central controller and the other unit (VRF, light commercial, air to air heat exchanger, general purpose control interface, air to water heat pump) to ON.

Refer to the manual of each model for the termination resistance setting method.

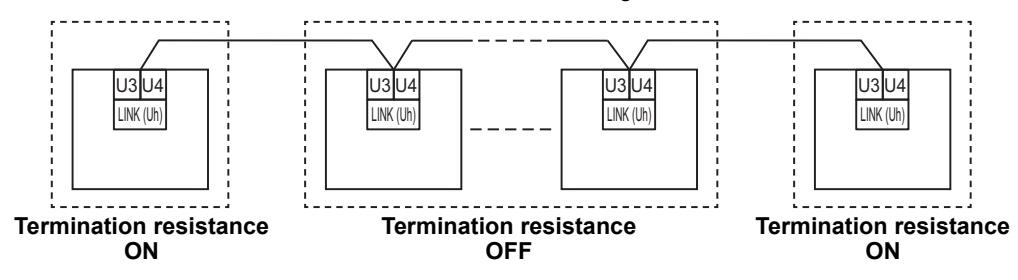

#### Shield grounding process

open the shielded wire of the central control wiring and perform insulation processing. When using the central remote controller with multiple units, connect the shield of the central control wiring to the closed end and open the shield at the final end of the central remote controller to perform insulation processing. Perform the central control wiring shield grounding on the air conditioner side.

#### REQUIREMENT

- Be sure to install a circuit breaker or all-pole isolating switch (with a contact breaking distance of at least 3 mm) on the primary side of the power supply.
- Fasten the screws to the terminal block with torque of 0.5 N•m.

# Design of Control Wiring

#### Communication method and model name

The TU2C-LINK model (U series) can be used together with previous models (other than U series). For details of the model and communication method, see the following table.

| Communication method                   | TU2C-LINK (U series)                                         | TCC-LINK (other than U series)                           |
|----------------------------------------|--------------------------------------------------------------|----------------------------------------------------------|
| Outdoor unit                           | MMY-MUP***                                                   | Other than on the left<br>(MMY-MAP***, MCY-MAP***, etc.) |
| Indoor unit                            | MM*-UP***                                                    | Other than on the left<br>(MM*-AP***, etc.)              |
| Wired remote controller                | RBC-AMSU**                                                   | Other than on the left                                   |
| Wireless remote controller<br>receiver | RBC-AXRU**<br>U series model<br>TCB-AXRU**<br>U series model | Other than on the left                                   |
| Central control device                 | ***_***<br>U series model                                    | Other than on the left                                   |

#### NOTE

The equipment that can be displayed may vary depending on the country or region. For details contact our sales personnel.

#### When the connected outdoor unit is Super Multi u series (U series)

Follow the wiring specifications in the table below even when there is a mix of U series and non-U series in the connected indoor units or remote controllers.

#### Wiring specifications

| Itom                        | Communication line                        |
|-----------------------------|-------------------------------------------|
| Item                        | Central control wiring (Uh line)          |
| Wire diameter               | 1.0 to 1.5 mm <sup>2</sup> (up to 1000 m) |
| Wire diameter               | 2.0 mm <sup>2</sup> (up to 2000 m)        |
| Wire type                   | 2-core, non-polar                         |
| Wire types that can be used | Shielded wire                             |

#### REQUIREMENT

When wiring the control wiring between indoor and outdoor units (Uv line)/control wiring between outdoor units (Uc line) and the central control wiring (Uh line), use the same wire type and diameter for each line. Using a mixture of different wire types and diameters may cause a communication error.

#### System diagram

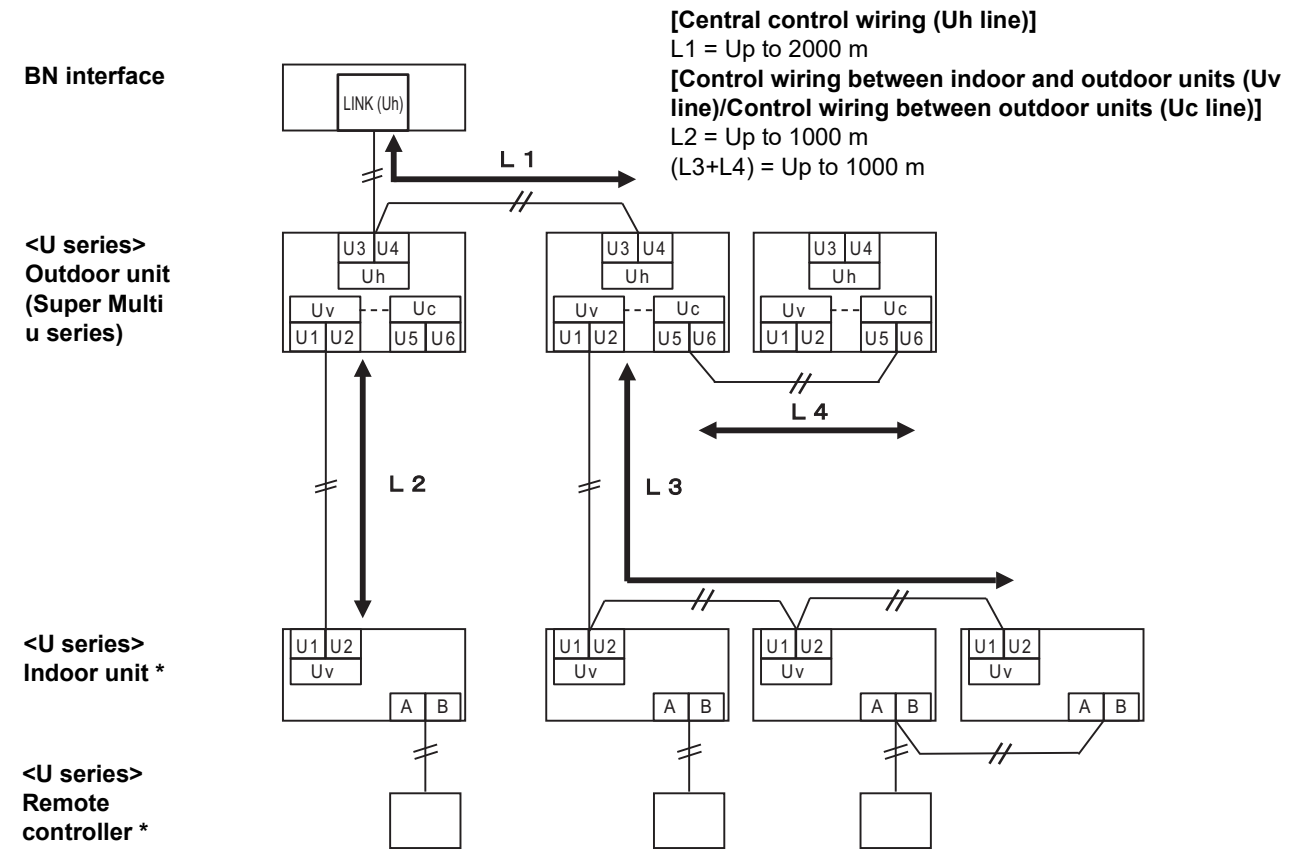

\* The wiring specifications in the system diagram above are the same even when the indoor unit or remote controller are other than the U series.

#### When the connected outdoor units are other than Super Multi u series (U series)

#### Wiring specifications

|                             | Communication line                                                         |
|-----------------------------|----------------------------------------------------------------------------|
| Item                        | Control wiring between indoor and outdoor units and central control wiring |
| Wire diameter               | 1.25 mm <sup>2</sup> (up to 1000 m)                                        |
|                             | 2.0 mm <sup>2</sup> (up to 2000 m)                                         |
| Wire type                   | 2-core, non-polar                                                          |
| Wire types that can be used | Shielded wire                                                              |

#### REQUIREMENT

When wiring the control wiring between indoor and outdoor units/central control wiring and the control wiring between outdoor units, use the same wire type and diameter for each line.

Using a mixture of different wire types and diameters may cause a communication error.

#### System diagram

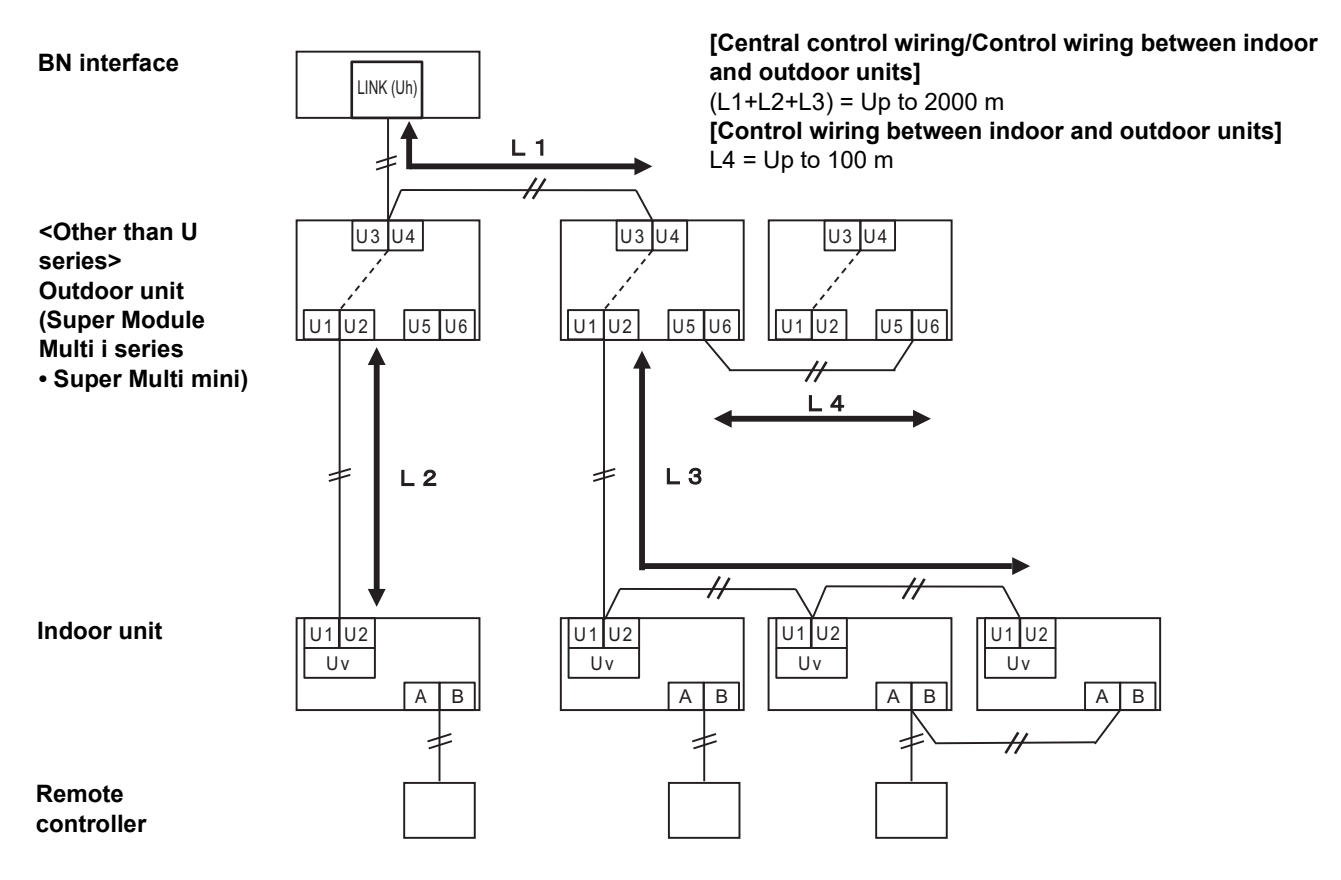

# When connecting to a previous model light commercial, air to air heat exchanger, air to water heat pump, or general purpose equipment control interface

Follow the wiring specifications in the table below even when there is a mix of U series and non-U series in the connected indoor units or remote controllers.

#### Wiring specifications

| Itom                        | Communication line                 |
|-----------------------------|------------------------------------|
|                             | Central control wiring (Uh line)   |
| Wire diameter               | 1.25 mm² (up to 1000 m)            |
|                             | 2.0 mm <sup>2</sup> (up to 2000 m) |
| Wire type                   | 2-core, non-polar                  |
| Wire types that can be used | Shielded wire                      |

#### REQUIREMENT

When wiring the control wiring between indoor and outdoor units (Uv line)/control wiring between outdoor units (Uc line) and the central control wiring (Uh line), use the same wire type and diameter for each line. Using a mixture of different wire types and diameters may cause a communication error.

#### System diagram

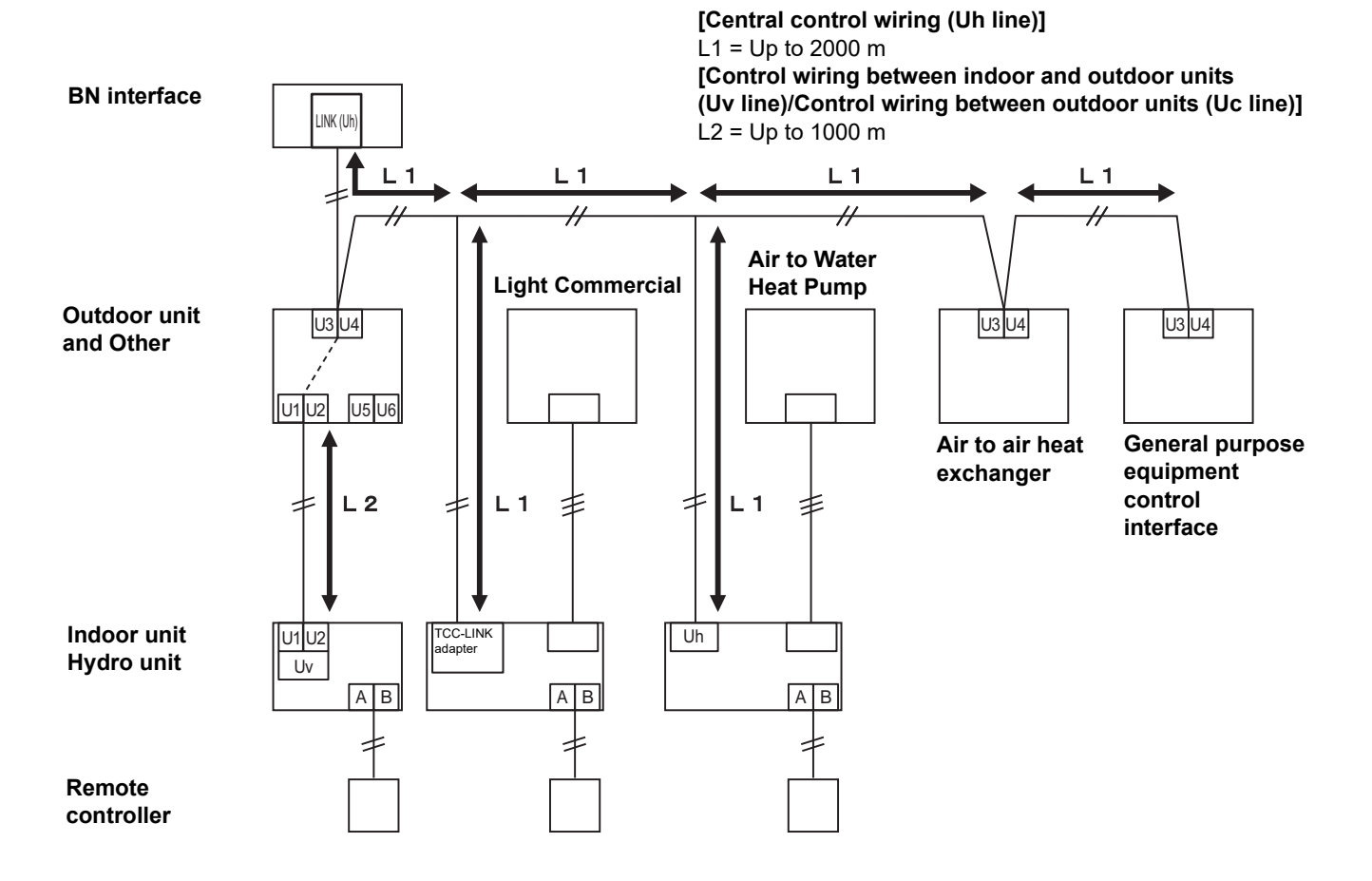

# **3** Settings

# 3-1. Switch setting

SW100

Uh Line termination resistance setting switch bit1:use, bit2:not use Refer to "Termination resistance setting" (P.9)

Shutdown button Shutdown function / air conditioner search mode function button Use this button to stop BACnet process and network process of the BN interface or to start up in the air conditioner search mode. Note that button operation changes depending on how long it is depressed.

| Time duration button is depressed | Operation                                                                                                    |
|-----------------------------------|----------------------------------------------------------------------------------------------------|
| The Shutdown button 2 times       | Stop BACnet process and network process of the BN interface.                                                                        |
| 4 seconds or more                 | Start up in the air conditioner search mode.<br>Use the air conditioner search mode to set up equipment data in the<br>indoor unit. |

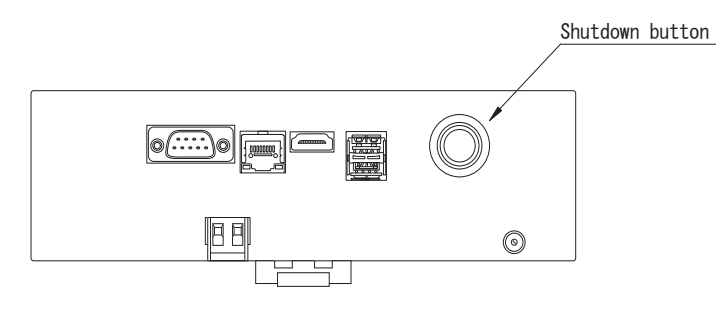

Unscrew and open the product

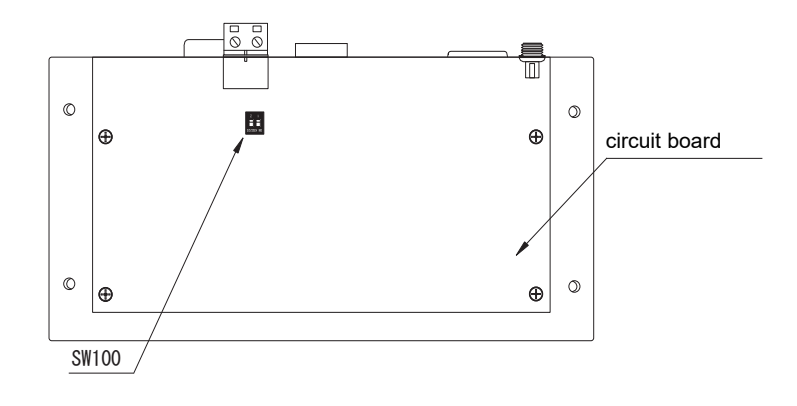

# 3-2. LED

| LED       | LED color | Use                                                            |
|-----------|-----------|----------------------------------------------------------------|
| POWER     | Red       | Power indicator                                                |
| RS485     | Green     | Not use                                                        |
| LINK1(Uh) | Orange    | Uh Line communication status indicator                         |
| LINK2(Uh) | Orange    | Not use                                                        |
| ERROR     | Red       | Uh Line communication error indicator                          |
| L1        | Green     | BACnet communication status indicator, setting error indicator |

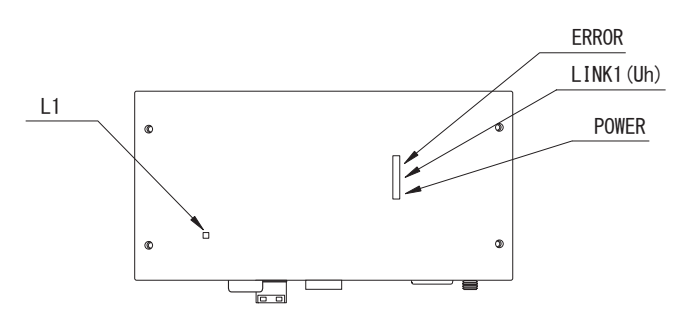

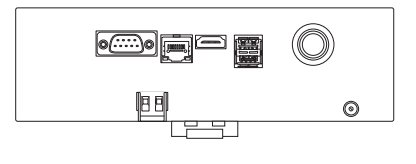

# **4** Factory default settings

| No. | Item                                         | Factory default setting                               |
|-----|----------------------------------------------|-------------------------------------------------------|
| 1   | IP address of BN interface                   | IP address 192.168.1.100<br>Subnet mask 255.255.255.0 |
| 2   | UDP port                                     | 47808 (0xBAC0)                                        |
| 3   | Device object instance number                | 100                                                   |
| 4   | Uh Line termination resistance select switch | OFF                                                   |

# **5** Test run

To perform test run of the BN interface, BACnet communication settings and the equipment data of the connected indoor units are required.

Items to be set during trial run

| Equipment    | Item                                                                                                    |                                              | Setting method                                                                                                    |  |
|--------------|----------------------------------------------------------------------------------------------------|----------------------------------------------|----------------------------------------------------------------------------------------------------|--|
| Outdoor unit | Uh Line address                                                                                                    | Line address                                 | Use the DIP switch on the outdoor unit circuit board.                                                                                                    |  |
|              |                                                                                                    | Line address                                 | Lise the address setting function of                                                                                                    |  |
| Indoor unit  |                                                                                                    | Unit address                                 | wired remote controller.                                                                                                    |  |
| indoor unit  | On Line address                                                                                                    | Central control address                      | (Except for simple wired remote                                                                                                    |  |
|              |                                                                                                    | Group address                                | controller)                                                                                                    |  |
|              |                                                                                                    | IP address                                   | -                                                                                                    |  |
|              | IF address                                                                                                    | Network mask                                 |                                                                                                    |  |
|              | BACnet communication device identification number                                                                             | BACnet device object instance number         |                                                                                                    |  |
|              | When using together with a                                                                                                    | Setting of old BN interface                  |                                                                                                    |  |
|              | central control device not<br>compatible with Uh Line                                                                         | Setting for combined use with old controller | Use Setting File Creation Software 2.<br>(See Section 5-1.)                                                                                                    |  |
|              | When using together with a<br>central device compatible with<br>Uh LineChange the "Central Controller<br>ID" from ID1 to ID20 |                                              |                                                                                                    |  |
|              | When replacing with a BN<br>interface that does not support<br>Uh Line                                                        | Setting of old BN interface                  |                                                                                                    |  |
| DN interface | Indoor unit information<br>(DN code setting values)                                                                           | Line address                                 |                                                                                                    |  |
| BN Interface |                                                                                                    | Unit address                                 |                                                                                                    |  |
|              |                                                                                                    | Central control address                      |                                                                                                    |  |
|              |                                                                                                    | Group address                                | When setup work (see Section 5-2)<br>is performed, the BN interface reads<br>out the set values from the indoor<br>unit and records them on the SD card<br>of the BN interface.<br>Perform setup work after changing<br>the device information of the indoor |  |
|              |                                                                                                    | Operation mode setting range                 |                                                                                                    |  |
|              |                                                                                                    | Temperature setting range                    |                                                                                                    |  |
|              |                                                                                                    | Fan speed setting range                      |                                                                                                    |  |
|              |                                                                                                    | Flap type                                    |                                                                                                    |  |
|              |                                                                                                    | Ventilation amount setting<br>range          |                                                                                                    |  |
|              |                                                                                                    | Ventilation mode setting range               |                                                                                                    |  |
|              |                                                                                                    | Availability of ventilation operation        |                                                                                                    |  |
|              |                                                                                                    | Availability of save function                |                                                                                                    |  |

## 5-1. BACnet communication settings

Set the IP address of the BN interface and the device object instance number of the BACnet communications. These setting can set from Setting File Creation Software 2. For details, contact your dealer.

## 5-2. Setting up equipment data in the indoor unit

Obtain the equipment data of the indoor unit that is controlled by the BN interface from the indoor unit via the Uh Line communication cable.

Preparing to set up equipment data in the indoor unit

- Central Control address must be set in the indoor unit you want to control.
   For information on how to set the address, refer to the installation manual of each indoor unit.
- Turn on all indoor and outdoor units. Set up as follows, waiting 10 minutes after turning on all the units.

Setup work

Step 1. Start the BN interface.

- Turn on the BN interface.
- The status of the LED L1 changes to LEDstatus-1, LEDstatus-2, and then to LEDstatus-4. It takes about 10 minutes for the LED L1 status to change to LEDstatus-4.

Step 2. Start up in the air conditioner search mode.

- Hold down the Shutdown button for 4 seconds or more.
- The status of the LED L1 changes to LEDstatus-7 and then to LEDstatus-8.
- When reading equipment information from the indoor units is successfully completed, the BN interface automatically prepares for BACnet communication.
- The status of the LED L1 changes to LEDstatus-1, LEDstatus-2, and then to LEDstatus-4. It takes about 10 minutes for the LED L1 status to change to LEDstatus-4.
- If an error occurs, then the status of the LED L1 will be LEDstatus-3. Refer to Section 5-3 to check for the cause of error generation.

#### When the BN interface is operating normally

• The status of the LED L1 is LEDstatus-4.

#### LED L1 blinking

| Operation                                         | LED status  | Situation/processing                                    | LED blinking pattern |
|---------------------------------------------------|-------------|---------------------------------------------------------|----------------------|
| Starting up                                       | LEDstatus-1 | During initialization                                   |                      |
|                                                   | LEDstatus-2 | During BACnet<br>connecting operation                   |                      |
|                                                   | LEDstatus-3 | File error during startup<br>Other error during startup |                      |
| While in operation                                | LEDstatus-4 | During BACnet communication                             |                      |
| Pressing the<br>Shutdown button                   | LEDstatus-5 | During processing for<br>BACnet software<br>shutdown    |                      |
|                                                   | LEDstatus-6 | Shut down                                               |                      |
| Start up in the air<br>conditioner search<br>mode | LEDstatus-7 | During preparation for air conditioner search mode      |                      |
|                                                   | LEDstatus-8 | During air conditioner search                           |                      |

ON OFF

\* Control interval (time length of 1 cell): 200 ms

## **5-3.** Cause of problem occurring during setup

| Cause of problem                                                    | Cause                                                                                                    | Action                                                                                                    |
|---------------------------------------------------------------------|----------------------------------------------------------------------------------------------------|----------------------------------------------------------------------------------------------------|
|                                                                     | The indoor and outdoor units have not been turned on.                                                                                        | Make sure that indoor and outdoor units are turned on.                                                               |
| The indoor unit cannot be found.                                    | The indoor and outdoor units are being<br>initialized and it is not possible to<br>communicate with them.<br>LINK1(Uh) does not blink at all | Make sure that indoor and outdoor units are<br>turned on.<br>Make sure they have been on for at least<br>10 minutes. |
|                                                                     | The Uh Line cables have been incorrectly connected.                                                                                          | Connect the cables correctly.                                                                                        |
|                                                                     | The central control address has not been set in the indoor units.                                                                            | Make sure that the central control address has been set in the indoor units.                                         |
| The central control address set in the indoor units are not unique. | The same central control address has been set in a number of indoor units.                                                                   | Make sure that the central control address has been correctly set in the indoor units.                               |

# **6** Turning off the BN interface

Press the shutdown button, then wait 5 minutes before turning it off. When turning off the BN interface

- Press the Shutdown button 2 times.
- The status of the LED L1 changes to LEDstatus-5 and then to LEDstatus-6.
- Disconnect the power adapter from the BN interface.

#### CAUTION

As the air conditioner search mode will be engaged if the shutdown button is pressed for 4 seconds or longer, do not hold down the button.

### Manufacturer / Importer

Name of manufacturer ( 制造商 )

**Toshiba Carrier Corporation** 

### 东芝开利株式会社

Address, city, country ( 住址 ) 72-34 Horikawa-cho, Saiwai-ku, Kawasaki-shi, Kanagawa-ken 212-0013, JAPAN 神奈川県川崎市幸区堀川町 72 番地 34

Name of the Importer/Distributor in EU

Toshiba Carrier EUROPE S.A.S

Address, city, country

Route de Thil 01120 Montluel FRANCE

Name of the Importer/Distributor in UK

Toshiba Carrier UK Ltd

Address, city, country

Porsham Close, Belliver Industrial Estate,

PLYMOUTH, Devon, PL6 7DB. United Kingdom

在中国的进口商 / 分销商名称

东芝开利空调销售(上海)有限公司

地址,城市,国家

上海市西藏中路 268 号来福士广场办公楼 501 室

Klimanıza ilişkin daha ayrıntılı bilgiler için ürün tanıtım broşürlerine, gerektiğinde Alarko Carrier Yetkili Satıcı ve Servislerine ulaşabilmek için 444 0 128 numaralı Müşteri Danışma Hattımıza başvurabilirsiniz.

# **Toshiba Carrier Corporation**

336 TADEHARA, FUJI-SHI, SHIZUOKA-KEN 416-8521 JAPAN

DEC3009101-1